# Linee guida rapide dell'API Elekeeper

## Sei un distributore/installatore

Forniamo la funzione di autorizzazione al portale web. Effettua il login al portale web elekeeper e segui i passaggi riportati di seguito.

## 1. Stai sviluppando il programma da solo.

### a. Crea uno sviluppatore per il tuo account

i. Trova l'ingresso della funzione sviluppatori nella parte superiore di

Elekeeper.

Scegli un account autonomo.

| 59 0 |
|------|
|      |
|      |
|      |

ii. Compilare le informazioni nella pagina

• Se il tuo account è stato registrato in precedenza su OpenPlatform come sviluppatore, verrà recuperato e visualizzato nella pagina. Puoi continuare a scegliere questo account sviluppatore da associare oppure crearne uno nuovo.

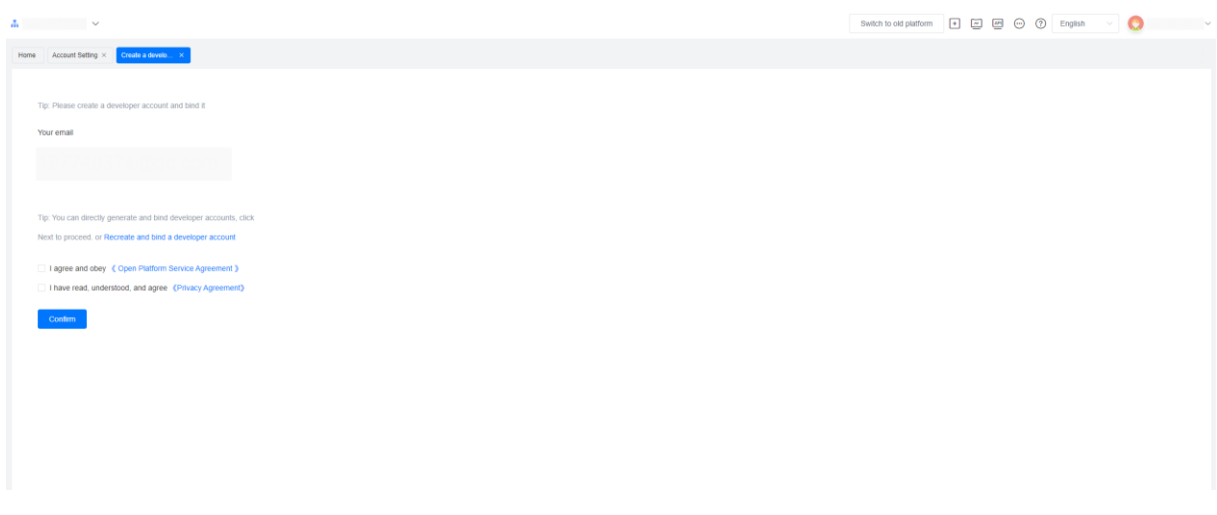

Inoltre, se il tuo account sviluppatore ha configurato una o più organizzazioni di sviluppatori, queste verranno visualizzate nella pagina; potrai selezionarle o crearne una nuova.

| <u>.</u> v                                                                                                | Switch to old platform | + | ⑦ English | · 🔕 · |
|----------------------------------------------------------------------------------------------------|------------------------|---|-----------|-------|
| Home Account Setting X Cleake a develor, X                                                                |                        |   |           |       |
|                                                                                                    |                        |   |           |       |
| Detected an existing developer organization, you can choose to bind it to become an independent developer |                        |   |           |       |
|                                                                                                    |                        |   |           |       |
| or                                                                                                    |                        |   |           |       |
| Create a new developer organization and bind it to independent developers                                 |                        |   |           |       |
| OK .                                                                                                    |                        |   |           |       |
|                                                                                                    |                        |   |           |       |
|                                                                                                    |                        |   |           |       |
|                                                                                                    |                        |   |           |       |
|                                                                                                    |                        |   |           |       |
|                                                                                                    |                        |   |           |       |
|                                                                                                    |                        |   |           |       |
|                                                                                                    |                        |   |           |       |

• Se il tuo account non è mai stato registrato sulla piattaforma aperta, ti verrà chiesto di

crearne uno nuovo e collegarlo al tuo attuale account Elekeeper.

| Δ. ~                                                   | Switch to | old platform 🔹 📼 💬 | ⑦ English · 〇 |
|--------------------------------------------------------|-----------|--------------------|---------------|
| Home vpphub × Create a develo ×                        |           |                    |               |
|                                                        |           |                    |               |
| Tip: Please create a developer account and bind it     |           |                    |               |
| * Email                                                |           |                    |               |
| Please enter an email address                          |           |                    |               |
| * Email verification code                              |           |                    |               |
| Please enter the email verification code Send          |           |                    |               |
| * Password                                             |           |                    |               |
| Please enter your password                             |           |                    |               |
| * Confirmation password                                |           |                    |               |
| Please confirm your password                           |           |                    |               |
| I agree and obey 《 Open Platform Service Agreement 》   |           |                    |               |
| I have read, understood, and agree (Privacy Agreement) |           |                    |               |
| Confirm                                                |           |                    |               |

• Si prega di compilare il modulo di invio delle informazioni, SAJ provvederà

Switch to old platform 🔹 🗃 😁 🕜 English 🗸 📀 🚃 ome vpphub × Create a dev elo... × Basic Info Developer User Information Developer Enterprise Name Contact Name loper company abbreviation Job title \* Tel tative Please enter a telephone ase enter the corporate legal repr Country per Organization's Address lease enter an email address ness card Upload business card usiness license or other proof per Enterprise Introduction Ø ï 0 0/200 8 82 >

all'elaborazione il prima possibile.

Una volta completata la registrazione, le informazioni relative all'account autonomo verranno visualizzate sulla pagina.

A questo punto, il collegamento dell'account autonomo è completato.

| <b>*</b>                                  |                            |                                                                 |                                    | Switch to old platform 🔹 🖾 💬 🕜 English 🗸 🚫 💷 |
|-------------------------------------------|----------------------------|-----------------------------------------------------------------|------------------------------------|----------------------------------------------|
| Home vpphub × Account Setting × Authoriza | ation ×                    |                                                                 |                                    |                                              |
| Autonomous account                        |                            |                                                                 |                                    |                                              |
| Developer ID                              | Full name of the developer | Developer abbreviation                                          | Status                             | Authorization Configuration                  |
| A REPORT OF A                             | 1000                       | 1000                                                            | Associated                         | Details                                      |
| Third party account                       |                            |                                                                 |                                    |                                              |
|                                           |                            |                                                                 |                                    |                                              |
|                                           |                            | There are currently no third-party developers available. Please | e click the button below to create |                                              |
|                                           |                            | Select third-party developers                                   |                                    |                                              |
|                                           |                            |                                                                 |                                    |                                              |
|                                           |                            |                                                                 |                                    |                                              |
|                                           |                            |                                                                 |                                    |                                              |

### b. Autorizzare le risorse allo sviluppatore.

#### i. Clicca qui per avviare l'autorizzazione.

| <b>.</b> ~                                                                                                    |                            |                                                               |                                    | Switch to old platform 🔹 📰 💬 🕜 English 🗸 📀 |
|----------------------------------------------------------------------------------------------------|----------------------------|---------------------------------------------------------------|------------------------------------|--------------------------------------------|
| Home vpphub × Account Setting × Authoriz                                                                                                    | zation ×                   |                                                               |                                    |                                            |
| Autonomous account                                                                                                    |                            |                                                               |                                    |                                            |
| Developer ID                                                                                                    | Full name of the developer | Developer abbreviation                                        | Status                             | Authorization Configuration                |
| Concession of the local diversion of the local diversion of the loca | 10000                      | 1000                                                          | Associated                         | Ortalis                                    |
| Third party account                                                                                                    |                            |                                                               | Click here t                       | io start the authorization                 |
|                                                                                                    |                            |                                                               |                                    |                                            |
|                                                                                                    |                            | There are currently no third-party developers available. Plea | e click the button below to create |                                            |
|                                                                                                    |                            | Select third-party developer                                  | 5                                  |                                            |
|                                                                                                    |                            |                                                               |                                    |                                            |
|                                                                                                    |                            |                                                               |                                    |                                            |
|                                                                                                    |                            |                                                               |                                    |                                            |

Ecco la pagina predefinita (vuota), qui puoi controllare l'ambito autorizzato una volta terminato.

| Δ                                                                 | Switch to did platform                                                   |
|-------------------------------------------------------------------|--------------------------------------------------------------------------|
| Hane Authorization ×                                              |                                                                          |
| Einding completed                                                 | Enter open platform >                                                    |
| Full name of the developer: Developer abbreviation: Authorization | click here to jump to openplatform                                       |
|                                                                   |                                                                          |
|                                                                   |                                                                          |
|                                                                   |                                                                          |
|                                                                   |                                                                          |
|                                                                   |                                                                          |
|                                                                   |                                                                          |
|                                                                   |                                                                          |
|                                                                   | ki has bida antonina                                                     |
| U                                                                 | Start configuration                                                      |
|                                                                   | Configure the authorization scope of developers can access your business |

È possibile selezionare rapidamente l'ambito di autorizzazione scegliendo il

distributore/installatore e le dimensioni dell'impianto. Si prega di notare che la selezione di un distributore/installatore includerà automaticamente tutte le filiali e gli impianti attuali e futuri ad esso associati.

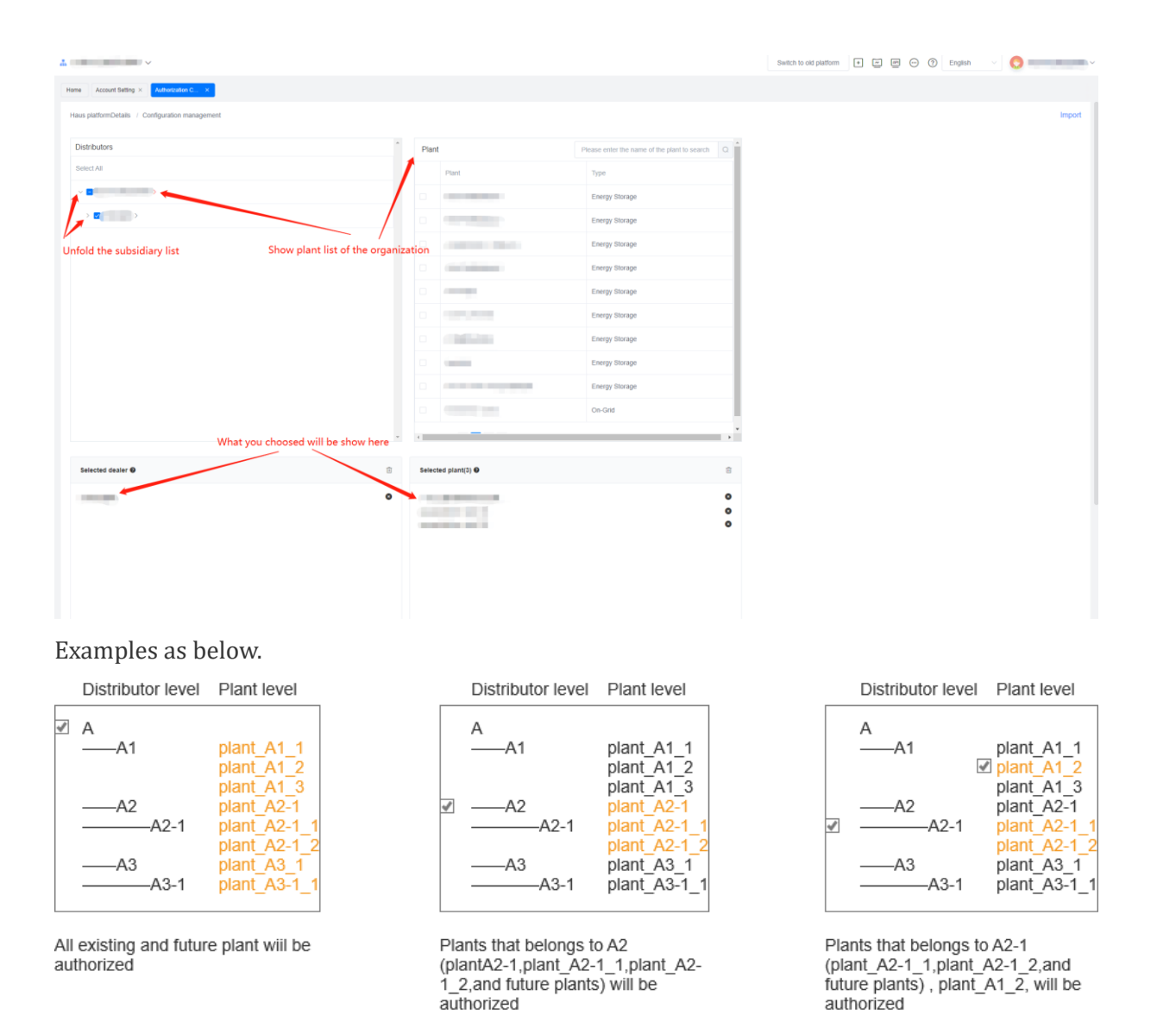

ii. Le risorse autorizzate vengono visualizzate qui ed è possibile

| Δ                                                                                                    |                                                                                                    | Switch to old platform 🔹 🗃 💬 😗 English 🗸 🚫 |
|----------------------------------------------------------------------------------------------------|----------------------------------------------------------------------------------------------------|--------------------------------------------|
| Homa Authorization ×                                                                                       |                                                                                                    |                                            |
|                                                                                                    |                                                                                                    |                                            |
| Full name of the developer: Developer abbreviation: Authorization                                          |                                                                                                    | Adjusting the configuration                |
| Selected dealer(1)                                                                                         | Selected plant/0) Check the authorization status of the plant                                      |                                            |
| Authorized developers will be able to access the existing devices and future plants of the selected dealer | Authorized developers will be able to access all existing and future devices of the selected plant |                                            |
|                                                                                                    |                                                                                                    |                                            |
|                                                                                                    |                                                                                                    |                                            |
|                                                                                                    |                                                                                                    |                                            |
|                                                                                                    |                                                                                                    |                                            |
|                                                                                                    |                                                                                                    |                                            |
|                                                                                                    |                                                                                                    |                                            |
|                                                                                                    |                                                                                                    |                                            |
|                                                                                                    |                                                                                                    |                                            |
|                                                                                                    |                                                                                                    |                                            |

modificarle nuovamente.

### 2. Uno sviluppatore di terze parti sta collaborando con voi.

### a. Stabilire un rapporto vincolante con lo sviluppatore terzo

i. Trova l'ingresso della funzione sviluppatori nella parte superiore di Elekeeper.

| 4 · · · · · · · · · · · · · · · · · · ·                                                                                                    | Switch to old plaitform 🕢 🖬 🔄 💬 🕐 English 🕓 🚫 |
|----------------------------------------------------------------------------------------------------|-----------------------------------------------|
| Horse vpphus ×                                                                                                    |                                               |
| Autonomous account<br>Create a developer for the current account, which allows for resource authorization and quick login to the developer platform.<br>All account | 50/0                                          |
| Third party account<br>Autoute resources to existing third party developers<br>Second Rind party developers                                                         |                                               |
| 2                                                                                                    |                                               |
| Starts Intel party developers                                                                                                    |                                               |

#### ii. Inserisci e invia l'ID dello sviluppatore di terze parti e invia la richiesta.

Se questo sviluppatore non è ancora registrato sulla piattaforma aperta, contatta il nostro team di assistenza tecnica o registrati prima sulla piattaforma aperta.

Nodo Europa (per l'Europa):<u>https://developer.saj-electric.com</u>

Nodo internazionale (eccetto Europa e Cina continentale):<u>https://intl-developer.saj-electric.com</u>

| <u>*</u> ~                                                    |                            |                            | Switch to old platform | •     | ⊕ 0 | English | · 0            |
|---------------------------------------------------------------|----------------------------|----------------------------|------------------------|-------|-----|---------|----------------|
| Home vpphub × Third party ecco. , ×                           |                            |                            |                        |       |     |         |                |
| Account List Page / Bind third-party developer accounts       |                            |                            |                        |       |     |         |                |
| New commission application Applied(1)                         |                            |                            |                        |       |     |         |                |
| Please enter the developer ID South                           |                            |                            |                        |       |     |         |                |
| Pleasenter the developer ID to search <u>View guidelines</u>  |                            |                            |                        |       |     |         |                |
|                                                               |                            |                            |                        |       |     |         |                |
|                                                               |                            |                            |                        |       |     |         |                |
|                                                               |                            |                            |                        |       |     |         |                |
|                                                               |                            |                            |                        |       |     |         |                |
|                                                               |                            |                            |                        |       |     |         |                |
|                                                               |                            |                            |                        |       |     |         |                |
|                                                               |                            |                            |                        |       |     |         |                |
|                                                               |                            |                            |                        |       |     |         |                |
|                                                               |                            |                            |                        |       |     |         |                |
|                                                               |                            |                            |                        |       |     |         |                |
|                                                               |                            |                            |                        |       |     |         |                |
| <u>.</u>                                                      |                            |                            | Switch to old platform | + 🖂 🏨 | 0   | English | 0              |
| Home vpphub × Third party acco. ×                             |                            |                            |                        |       |     |         |                |
| Account List Page / Bind third-party developer accounts       |                            |                            |                        |       |     |         |                |
| New commission application Applied(1)                         |                            |                            |                        |       |     |         |                |
| Search Please enter the developer ID to search Vew quidelines |                            |                            |                        |       |     |         |                |
| Developer ID                                                  | Full name of the developer | Full name of the developer |                        |       |     | Ope     | ration 🚯       |
|                                                               | SAJ electric               | saj ele                    |                        |       |     | App     | ly for binding |
|                                                               |                            |                            |                        |       |     |         | 1              |
|                                                               |                            |                            |                        |       |     |         | /              |
|                                                               |                            |                            |                        |       |     |         |                |

### iii. A causa dei requisiti di conformità, è necessario presentare un

### accordo/una dichiarazione.

|                                                                                                    |                                                                                                    |                                            | _ |
|----------------------------------------------------------------------------------------------------|----------------------------------------------------------------------------------------------------|--------------------------------------------|---|
|                                                                                                    |                                                                                                    | Switch to old platform 🔹 🖃 🗁 🕐 English 🗸 🌔 |   |
| Home Account Setting × Authorization ×                                                                   |                                                                                                    |                                            |   |
| Demonstration Binding completed -<br>Full name of the developer: Demonstration Developer abbreviation: D | Upload materials ×                                                                                       |                                            |   |
|                                                                                                    | Sign an Upbed losses                                                                                     |                                            |   |
|                                                                                                    | DATA PROCESSING AGREEMENT                                                                                |                                            |   |
|                                                                                                    | Between                                                                                                  |                                            |   |
|                                                                                                    | DISTRIBUTOR/INSTALLER<br>(Hereinafter referred as "Distributor Installer"; which is the Data Controller) |                                            |   |
|                                                                                                    | And                                                                                                    |                                            |   |
|                                                                                                    | DEVELOPER<br>(Hereinafter referred as " <b>Developer</b> ", which is the Authorized Data Processor)      |                                            |   |
|                                                                                                    |                                                                                                    |                                            |   |
|                                                                                                    |                                                                                                    |                                            |   |
|                                                                                                    |                                                                                                    |                                            |   |
|                                                                                                    |                                                                                                    |                                            |   |
|                                                                                                    | Cancel                                                                                                   |                                            |   |
|                                                                                                    |                                                                                                    |                                            |   |
|                                                                                                    |                                                                                                    |                                            |   |

| ф. — — — — — — — — — — — — — — — — — — — |                                        |                                                                                                    | Switch to old platform | sh 🗸 🔘 🔤 🗸 |
|------------------------------------------|----------------------------------------|----------------------------------------------------------------------------------------------------|------------------------|------------|
| Home Account Setting × Authorization ×   |                                        |                                                                                                    |                        |            |
| Demonstration Binding consisted ~        |                                        |                                                                                                    |                        |            |
|                                          |                                        |                                                                                                    |                        |            |
|                                          |                                        |                                                                                                    |                        |            |
|                                          | Upload materials                       | ×                                                                                                    |                        |            |
|                                          | Sign an greement                       | 2 Upload Business Waiting for<br>Contract processing                                                                                                    |                        |            |
|                                          | Business Entrustment Contract Template | *Upload Business Entrustment Contract 2. Upload H                                                                                                    |                        |            |
|                                          | Reasons Educations<br>collect Wayning  | Please download the basiliness commission contract<br>lenguate and upbad it fores after filling it cut Please<br>upbad like is, gog par (pg/) gif (pd) did to thimse |                        |            |
|                                          | Template download                      | Cancel OK                                                                                                    |                        |            |
|                                          |                                        |                                                                                                    |                        |            |
|                                          |                                        |                                                                                                    |                        |            |

Una volta completata questa fase, SAJ provvederà a esaminarla il prima possibile.

| Δ                                                                                                    | Switch to old platform 🔹 📼 🖾 💬 🕜 English 🗸 🚫 |
|----------------------------------------------------------------------------------------------------|----------------------------------------------|
| Home Account Setting × Authorization ×                                                                                      |                                              |
| Demonstration Bridge compared -                                                                                             |                                              |
| Full name of the developer: Demonstration Developer abbreviation: Demo Authorization                                        |                                              |
|                                                                                                    |                                              |
|                                                                                                    |                                              |
|                                                                                                    |                                              |
|                                                                                                    |                                              |
|                                                                                                    |                                              |
|                                                                                                    |                                              |
|                                                                                                    |                                              |
|                                                                                                    |                                              |
|                                                                                                    |                                              |
| We are checking the information and will complete them within 3<br>working days. Please be patient.                         |                                              |
|                                                                                                    |                                              |
|                                                                                                    |                                              |
|                                                                                                    |                                              |
|                                                                                                    |                                              |
|                                                                                                    |                                              |
|                                                                                                    | /                                            |
| iv. Ora sei libero di impostare quali delle tue p                                                                           | oiante/dispositivi possono                   |
|                                                                                                    |                                              |
| essere interrogati o gestiti dallo sviluppato                                                                               | re di terze parti (allo stesso               |
|                                                                                                    |                                              |
| tempo, a seconda dell'autorizzazione del pi                                                                                 | oprietario della pianta).                    |
|                                                                                                    |                                              |
|                                                                                                    | Switch to old platform 🔹 📰 🖾 💬 🕐 English 🗸 🊫 |
| Home Account being x                                                                                                    |                                              |
| Autonomous account                                                                                                    |                                              |
| There is currently to developer account available. Please click the button below to create it<br>Create a developer account |                                              |

saj ele Total 1 < 1 → Go to 1 10/page

Third party account

Full name of the developer

### b. Autorizzare le risorse a sviluppatori terzi.

i. Clicca qui per avviare l'autorizzazione.

| Δ                      |                                                                                                    | Sv                                                                              | itch to old platform        | 0                        |
|------------------------|----------------------------------------------------------------------------------------------------|---------------------------------------------------------------------------------|-----------------------------|--------------------------|
| Nome Account Betting × |                                                                                                    |                                                                                 |                             |                          |
| Autonomous account     |                                                                                                    |                                                                                 |                             |                          |
|                        | There is currently no developer accounce of the control of the control of the con | it available. Please click the button below to create it<br>a developer account |                             |                          |
| Third party account    |                                                                                                    |                                                                                 | Sele                        | t third-party developers |
| Developer ID           | Full name of the developer                                                                                                    | Developer abbreviation                                                          | Authorization Configuration |                          |
|                        | SAJ electric                                                                                                    | saj ele                                                                         | Details                     |                          |
|                        | Total 1 < 1                                                                                                    | Go to 1 10page ~                                                                |                             |                          |

È possibile selezionare rapidamente l'ambito di autorizzazione scegliendo il distributore/installatore e le dimensioni dell'impianto. Si prega di notare che la selezione di un distributore/installatore includerà automaticamente tutte le filiali e gli impianti attuali e futuri ad esso associati.

| 1. · · · · · · · · · · · · · · · · · · ·          |                |         |                                         |                                                | Switch to old platform | + = m - ( | English | ~ ()   |
|---------------------------------------------------|----------------|---------|-----------------------------------------|------------------------------------------------|------------------------|-----------|---------|--------|
| Horite Account Setting × Authorization C. ×       |                |         |                                         |                                                |                        |           |         |        |
| Haus platformDetails / Configuration management   |                |         |                                         |                                                |                        |           |         | Import |
| Distributors                                      | · · ·          | Plant   |                                         | Please enter the name of the plant to search Q |                        |           |         |        |
| Select All                                        | /              |         | Plant                                   | Туре                                           |                        |           |         |        |
|                                                   |                |         |                                         | Energy Storage                                 |                        |           |         |        |
|                                                   |                |         |                                         | Energy Storage                                 |                        |           |         |        |
| Unfold the subsidiary list Show plant list of the | /<br>organizat | ion     |                                         | Energy Storage                                 |                        |           |         |        |
|                                                   |                |         | (10) (10) (10) (10) (10) (10) (10) (10) | Energy Storage                                 |                        |           |         |        |
|                                                   |                |         |                                         | Energy Storage                                 |                        |           |         |        |
|                                                   |                |         |                                         | Energy Storage                                 |                        |           |         |        |
|                                                   |                |         | California (California)                 | Energy Storage                                 |                        |           |         |        |
|                                                   |                |         | 1                                       | Energy Storage                                 |                        |           |         |        |
|                                                   |                |         |                                         | Energy Storage                                 |                        |           |         |        |
|                                                   |                |         |                                         | On-Grid                                        |                        |           |         |        |
| What you choosed will be show                     | here           | 4       |                                         |                                                |                        |           |         |        |
| Selected dealer 🖲                                 | ÷              | Selecte | ed plant(3) 🛛                           | 8                                              |                        |           |         |        |
|                                                   | 0              | -       |                                         | 0                                              |                        |           |         |        |
|                                                   |                |         |                                         | 0                                              |                        |           |         |        |
|                                                   |                |         |                                         |                                                |                        |           |         |        |
|                                                   |                |         |                                         |                                                |                        |           |         |        |
|                                                   |                |         |                                         |                                                |                        |           |         |        |
|                                                   |                |         |                                         |                                                |                        |           |         |        |

Esempi come di seguito.

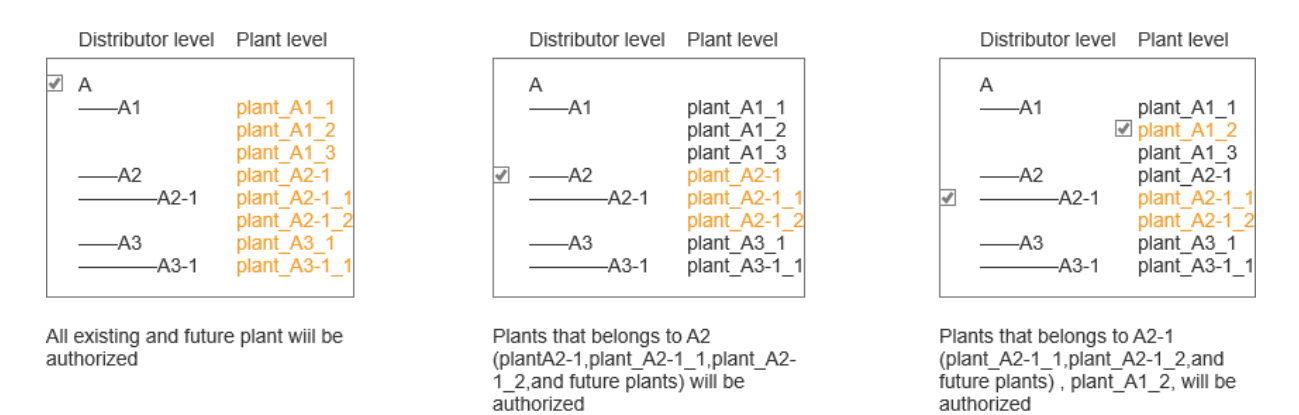

#### ii. Le risorse autorizzate vengono visualizzate qui ed è possibile

| Δ                                                                                                    |                                                                                                    | Switch to old platform 🔹 🖾 💬 🕜 English 🗸 🚫 |
|----------------------------------------------------------------------------------------------------|----------------------------------------------------------------------------------------------------|--------------------------------------------|
| Home Account Setting × Authoritation ×                                                                     |                                                                                                    |                                            |
| SAJ electric Einding completed -                                                                           |                                                                                                    |                                            |
| Full name of the developer: SAJ electric Developer abbreviation: saj ele Authorization                     |                                                                                                    | Adjusting the configuration                |
| Selected dealer(1)                                                                                         | Selected plant(0) Check the authorization status of the plant                                      |                                            |
| Authorized developers will be able to access the existing devices and future plants of the selected dealer | Authorized developers will be able to access all existing and future devices of the selected plant |                                            |
|                                                                                                    |                                                                                                    |                                            |
|                                                                                                    |                                                                                                    |                                            |
|                                                                                                    |                                                                                                    |                                            |
|                                                                                                    |                                                                                                    |                                            |
|                                                                                                    |                                                                                                    |                                            |
|                                                                                                    |                                                                                                    |                                            |
|                                                                                                    |                                                                                                    |                                            |

#### modificarle nuovamente.

## Tu sei il proprietario dell'impianto

Forniamo sia funzioni di autorizzazione tramite portale web che tramite app. È possibile effettuare l'accesso da entrambi i dispositivi e seguire i passaggi riportati di seguito.

## 1. Portale Web

1.1. Accedere all'elenco degli impianti e individuare l'opzione di gestione dello sviluppatore.

| % Home      |   | Home Pla | nts ×                                      |            |                    |                     |                                             |                                            |                                                    |             |
|-------------|---|----------|--------------------------------------------|------------|--------------------|---------------------|---------------------------------------------|--------------------------------------------|----------------------------------------------------|-------------|
| Monitoring  | ^ | All      | <ul> <li>Plant name/Inverter SN</li> </ul> |            | Search             |                     |                                             |                                            |                                                    | Add a plant |
| Plants      |   | 🚖 Add t  | to favorites Offline                       | Alarm      | Normal             | Unmonitored         |                                             |                                            |                                                    |             |
| Devices     |   |          |                                            |            |                    |                     |                                             |                                            |                                                    |             |
| Alarms      |   | Status   | Plant Name                                 | Plant Type | Generated<br>power | Production<br>Today | <ul> <li>Lifetime<br/>Production</li> </ul> | <ul> <li>Installed<br/>capacity</li> </ul> | Today's charge C                                   | peration 💮  |
| Service     | ~ | •        | Contract states                            | Sec. Sec.  | -                  | 100                 |                                             |                                            |                                                    | ☆ 禾 :       |
| A Al Saving |   |          |                                            |            |                    |                     |                                             |                                            | Plant sharing                                      |             |
| Report      | × | •        |                                            |            |                    |                     |                                             |                                            | Plant Info                                         |             |
|             |   | •        | man har on                                 |            | -                  |                     |                                             |                                            | Edit a plant<br>Electricity tariff<br>Delete Plant | setting     |
|             |   | •        | 100000 00.000                              |            |                    |                     |                                             |                                            | Developer mar                                      | nagement    |
|             |   | •        | (m)==( (m,m)=(m))                          |            |                    |                     |                                             |                                            |                                                    | ☆ ⊼ :       |
|             | ≣ | •        |                                            |            |                    |                     |                                             |                                            |                                                    | ☆ 〒 :       |

**1.2.** Nel menu Gestione sviluppatori, inserisci l'ID sviluppatore

corrispondente, che puoi ottenere dallo sviluppatore.

| Third-party developer |                                     |
|-----------------------|-------------------------------------|
|                       |                                     |
|                       | Third-party developer not added yet |
|                       | Add                                 |
|                       |                                     |
|                       |                                     |
|                       |                                     |

1.3. Dopo aver inviato l'ID sviluppatore, controllare le informazioni relative allo sviluppatore e confermare che siano corrette.

| Home Plants × Developer man | Add                        |        |   | · |
|-----------------------------|----------------------------|--------|---|---|
| Third-party developer       | Auu                        |        | × |   |
|                             | Find Developer ID ③        |        |   |   |
|                             |                            | Search |   |   |
|                             | Full name of the developer |        |   |   |
|                             | Developer abbreviation     |        |   |   |
|                             | Developer Contact          |        |   |   |
|                             |                            |        |   |   |
|                             |                            | Cancel |   |   |
|                             |                            |        |   |   |

1.4. La risorsa è stata autorizzata con successo a uno sviluppatore

terzo e la gestione successiva può avvenire qui.

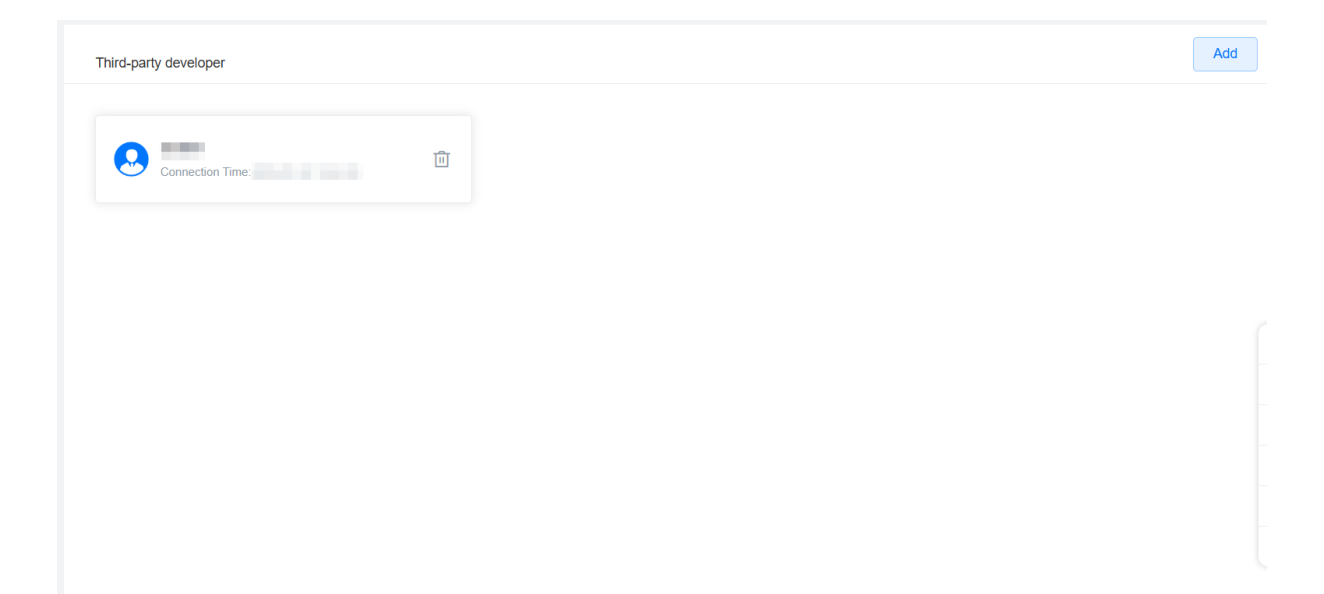

## **2. APP**

2.1. Trova il menu di gestione nella home page dell'impianto.

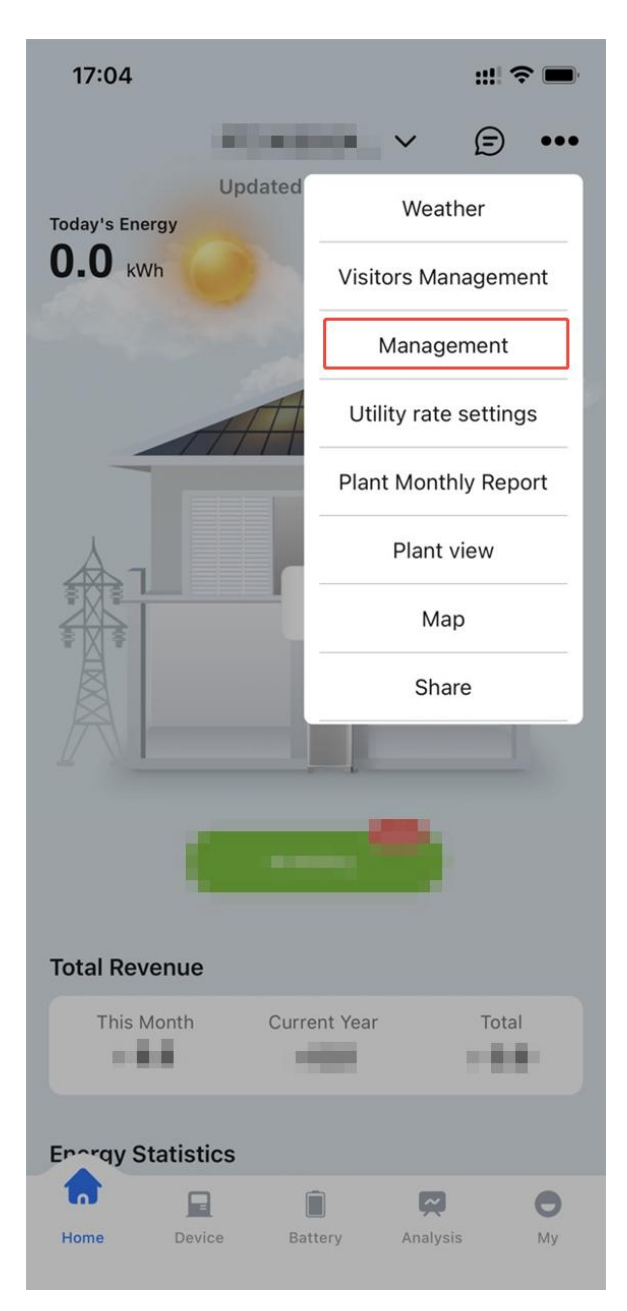

# 2.2. Accedere al menu di gestione dell'impianto e individuare

l'accesso alla gestione sviluppatori.

| 16:58                 | ::! <b>?</b> ■                    |
|-----------------------|-----------------------------------|
| < м                   | anagement •••                     |
| Owner Info            | Edit                              |
| Name                  | grayOwner                         |
| Email                 | grayOwner@saj.com Copy            |
| Visitor Info          | Invite                            |
| Number of Visitors    | 0 >                               |
| Installer Information |                                   |
| Contact               |                                   |
| Company               | GrayInstaller                     |
| Email                 |                                   |
| Device Info           |                                   |
| Inverter              | 1 >                               |
| Smart device          | 0 >                               |
| Developer/Partner     |                                   |
| Developer/Partner 🕥   | Already selected(1) $\rightarrow$ |

## 2.3. Inserisci l'ID sviluppatore corrispondente, che puoi ottenere

## dallo sviluppatore.

| 16:58 <b>::!! ? </b>                                                                                     |  |
|----------------------------------------------------------------------------------------------------|--|
| C Third-party Developer/Partner                                                                          |  |
|                                                                                                    |  |
|                                                                                                    |  |
|                                                                                                    |  |
| *                                                                                                    |  |
| Third-party Developer/Partner has not been<br>added yet. You can choose a partner or add it<br>manually. |  |
|                                                                                                    |  |
|                                                                                                    |  |
|                                                                                                    |  |
|                                                                                                    |  |
|                                                                                                    |  |
|                                                                                                    |  |
|                                                                                                    |  |
|                                                                                                    |  |
| Add Manually                                                                                             |  |
|                                                                                                    |  |

## 2.4. Dopo aver inviato l'ID sviluppatore, controllare le informazioni

relative allo sviluppatore e confermare che siano corrette.

| 16:59                     |                    | ::!! <b>?</b> 🗩 |
|---------------------------|--------------------|-----------------|
| C Devel                   | oper Authorization |                 |
| Find Developer ⑦          |                    |                 |
| Residence (and the second |                    | Query           |
| Developer Full Nam        | e                  |                 |
| 100                       |                    |                 |
| Developer Short Na        | ime                |                 |
| -                         |                    |                 |
| Developer Contact         | Person             |                 |
| 10000                     | - 1993             |                 |
|                           |                    |                 |
|                           |                    |                 |
|                           |                    |                 |
|                           |                    |                 |
|                           |                    |                 |
|                           |                    |                 |
|                           | Confirm            |                 |
|                           |                    |                 |

## 2.5. La risorsa è stata autorizzata con successo a uno sviluppatore

terzo e la gestione successiva può avvenire qui.

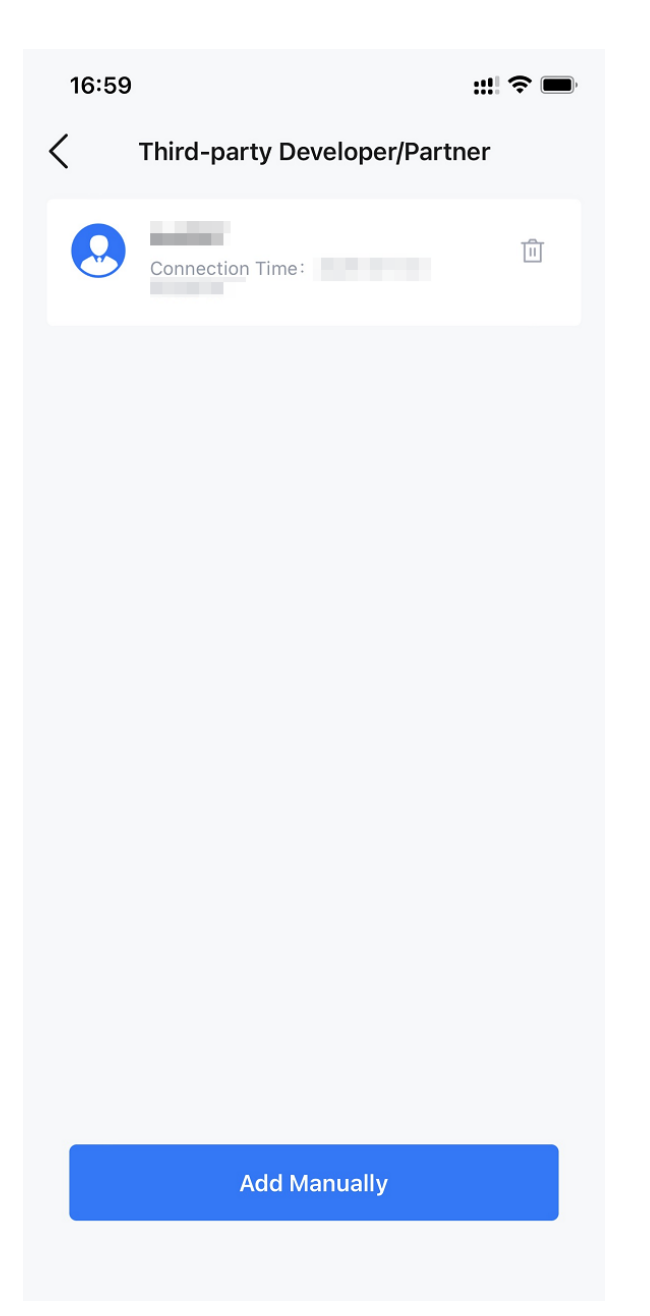